# Understanding the User Interfaces for the LightStream 1010 ATM Switch

The LightStream 1010 ATM switch user interface provides access to several different command modes. Each command mode provides a group of related commands. Users familiar with the Cisco Internetwork Operating System (Cisco IOS) user interface will find the interfaces very similar. This chapter describes how to access and list the commands available in each command mode, and explains the primary uses for each command mode.

For security purposes, the user interface provides two levels of access to commands: *user* and *privileged*. The unprivileged user mode is called user EXEC mode. The privileged mode is called privileged EXEC mode, and requires a password. The commands available in user EXEC mode are a subset of the commands available in privileged EXEC mode.

From the privileged level, you can access global configuration mode and three specific configuration modes: terminal, memory, and network configuration. In addition, if your switch does not find a valid system image, or if its configuration file is corrupted at startup, the system might enter read-only memory (ROM) monitor mode. Entering a question mark (?) at the system prompt allows you to obtain a list of commands available for each command mode.

Almost every switch configuration command also has a **no** form. In general, use the **no** form to disable a feature or function. Use the command without the keyword **no** to reenable a disabled feature or to enable a feature that is disabled by default. For example, terminal history is enabled by default. Specify the command **no history** to disable terminal history and specify **terminal history** to reenable it. The *LightStream 1010 ATM Switch Command Reference* publication provides the complete syntax for every switch configuration command and describes what the **no** form of a command does.

The user interface also provides context-sensitive help on command syntax. This chapter describes how to use the help system. It also describes the command editing and command history features that enable you to recall previous command entries and easily edit command entries.

For a complete description of the commands mentioned in this chapter, refer to the *LightStream 1010* ATM Switch Command Reference publication.

# User Interface Task List

You can perform the tasks in the following sections to become familiar with the LightStream 1010 ATM switch user interface:

- Access Each Command Mode
- Get Context-Sensitive Help
- Check Command Syntax
- Use the Command History Features

- Use the Editing Features
- End a Session

# Access Each Command Mode

This section describes how to access each of the LightStream 1010 ATM switch command modes:

- User EXEC Mode
- Privileged EXEC Mode
- Get Context-Sensitive Help
- Global Configuration Mode
- Interface Configuration Mode
- Subinterface Configuration Mode
- Line Configuration Mode
- Map-List Configuration Mode
- Map-Class Configuration Mode
- ATM Router Configuration Mode
- ATM Router Node Configuration Mode

Table 2-1 lists the command modes, how to access each mode, the prompt you will see while you are in that mode, the main uses for each configuration mode, and the method to exit that mode. The prompts listed assume the default switch name "Switch." Table 2-1 might not include all of the possible ways to access or exit each command mode.

| Table 2-1 | Summary of Command Modes |
|-----------|--------------------------|
|-----------|--------------------------|

| Command Mode         | Access Method                                                                                                    | Prompt          | Exit Method                                                                                         |
|----------------------|----------------------------------------------------------------------------------------------------|-----------------|----------------------------------------------------------------------------------------------------|
| User EXEC            | Log in to the switch.                                                                                                    | Switch>         | Use the <b>logout</b> command.                                                                      |
| Privileged EXEC      | From user EXEC mode, use the <b>enable</b> EXEC command.                                                                                        | Switch#         | To exit back to user EXEC mode, use the <b>disable</b> command.                                     |
|                      |                                                                                                    |                 | To enter global configuration<br>mode, use the <b>configure</b><br>privileged EXEC command.         |
| ROM monitor          | From privileged EXEC mode,<br>use the <b>reload</b> EXEC command.<br>Press Break during the first 60<br>seconds while the system is<br>booting. | >               | To exit to user EXEC mode, type <b>continue</b> .                                                   |
| Global configuration | From privileged EXEC mode,<br>use the <b>configure</b> privileged<br>EXEC command.                                                              | Switch(config)# | To exit to privileged EXEC mode, use the <b>exit</b> or <b>end</b> command or press <b>Ctrl-Z</b> . |
|                      |                                                                                                    |                 | To enter interface configuration<br>mode, enter an <b>interface</b><br>configuration command.       |

| Command Mode                  | Access Method                                                                             | Prompt                      | Exit Method                                                                                                  |
|-------------------------------|-------------------------------------------------------------------------------------------|-----------------------------|----------------------------------------------------------------------------------------------------|
| Interface configuration       | From global configuration mode,<br>enter by specifying an interface                       | Switch(config-if)#          | To exit to global configuration mode, use the <b>exit</b> command.                                           |
|                               | with an <b>interface</b> command.                                                         |                             | To exit to privileged EXEC mode, use the exit command or press <b>Ctrl-Z</b> .                               |
|                               |                                                                                           |                             | To enter subinterface<br>configuration mode, specify a<br>subinterface with the <b>interface</b><br>command. |
| Subinterface configuration    | From interface configuration mode, specify a subinterface with                            | Switch(config-subif)#       | To exit to global configuration mode, use the <b>exit</b> command.                                           |
|                               | an <b>interface</b> command.                                                              |                             | To enter privileged EXEC mode,<br>use the <b>end</b> command or press<br><b>Ctrl-Z</b> .                     |
| Line configuration            | From global configuration mode,<br>enter by specifying a line with a                      | Switch(config-line)#        | To exit to global configuration mode, use the <b>exit</b> command.                                           |
|                               | line command.                                                                             |                             | To enter privileged EXEC mode<br>use the <b>end</b> command or press<br><b>Ctrl-Z</b> .                      |
| Map-list configuration        | From global configuration mode,<br>define a map list with the<br><b>map-list</b> command. | Switch(config-map-list)#    | To exit to map-class<br>configuration mode, use the<br><b>map-class</b> command.                             |
|                               |                                                                                           |                             | To enter privileged EXEC mode,<br>use the <b>end</b> command or press<br><b>Ctrl-Z</b> .                     |
| Map-class configuration       | From global configuration mode, configure a map class with the                            | Switch(config-map-class)#   | To exit to global configuration mode, use the <b>exit</b> command.                                           |
|                               | map-class command.                                                                        |                             | To enter privileged EXEC mode, press Ctrl-Z.                                                                 |
| ATM router configuration      | From global configuration mode, configure the PNNI routing                                | Switch(config-atm-router) # | To exit to global configuration mode, use the <b>exit</b> command.                                           |
|                               | protocol with the <b>atm router pnni</b> command.                                         |                             | To enter privileged EXEC mode<br>use the <b>end</b> command or press<br><b>Ctrl-Z</b> .                      |
| ATM router node configuration | From ATM router configuration mode, configure the PNNI                                    | Switch(config-pnni-node)#   | To exit to global configuration mode, use the <b>exit</b> command.                                           |
|                               | routing node with the <b>node</b> command.                                                |                             | To enter privileged EXEC mode<br>use the <b>end</b> command or press<br><b>Ctrl-Z</b> .                      |

# User EXEC Mode

After you log in to the switch, you are automatically in user EXEC command mode. The EXEC commands available at the user level are a subset of those available at the privileged level. In general, the user EXEC commands allow you to connect to remote switches, change terminal settings on a temporary basis, perform basic tests, and list system information.

The user-level prompt consists of the switch's host name followed by the angle bracket (>):

Switch>

The default host name is Switch unless it has been changed during initial configuration using the **hostname** global configuration command described in the section "Configure the System Information."

To list the commands available in user EXEC mode, enter a question mark (?) as shown in the following example:

| Switch> ?       |                                            |
|-----------------|--------------------------------------------|
| Exec commands:  |                                            |
| atmsig          | Execute Atm Signalling Commands            |
| cd              | change current device                      |
| connect         | Open a terminal connection                 |
| dir             | List files on given device                 |
| disable         | Turn off privileged commands               |
| disconnect      | Disconnect an existing network connection  |
| enable          | Turn on privileged commands                |
| exit            | Exit from the EXEC                         |
| help            | Description of the interactive help system |
| lock            | Lock the terminal                          |
| login           | Log in as a particular user                |
| logout          | Exit from the EXEC                         |
| name-connection | Name an existing network connection        |
| ping            | Send echo messages                         |
| ppp             | Start IETF Point-to-Point Protocol (PPP)   |
| pwd             | Display current device                     |
| resume          | Resume an active network connection        |
| show            | Show running system information            |
| slip            | Start Serial-line IP (SLIP)                |
| systat          | Display information about terminal lines   |
| telnet          | Open a telnet connection                   |
| terminal        | Set terminal line parameters               |
| traceroute      | Trace route to destination                 |
| where           | List active connections                    |
| Switch>         |                                            |

**Note** The list of commands might vary slightly from this example, depending on the software feature set and configuration of your switch.

## Privileged EXEC Mode

Because many of the privileged commands set operating parameters, privileged access should be password-protected to prevent unauthorized use. The privileged command set includes those commands contained in user EXEC mode, as well as the **configure** command through which you can access the remaining command modes. Privileged EXEC mode also includes high-level testing commands, such as **debug**. For details on the **debug** commands, see the *LightStream 1010 ATM Switch Command Reference* publication.

To access and list the privileged EXEC commands, complete the following tasks:

| Task   |                                 | Command              |  |
|--------|---------------------------------|----------------------|--|
| Step 1 | Enter the privileged EXEC mode. | enable<br>[password] |  |
| Step 2 | List privileged EXEC commands.  | ?                    |  |

If the system administrator has set a password, you are prompted to enter it before being allowed access to privileged EXEC mode. The password is not displayed on the screen and is case sensitive. If an enable password has not been set, enabled mode can only be accessed from the console. The system administrator uses the **enable password global configuration** command to set the password that restricts access to privileged mode. This command is described in the *Lightstream 1010 ATM Switch Command Reference* publication.

The privileged EXEC mode prompt consists of the switch's host name followed by the pound sign (#). (If the switch was named with the **hostname** command, that name would appear as the prompt instead of "Switch.")

Switch#

The following example shows how to access privileged EXEC mode and list privileged EXEC commands:

| Switch> <b>enable</b> |                                            |
|-----------------------|--------------------------------------------|
| Password:             |                                            |
| Switch                |                                            |
| Exec commands:        |                                            |
| atmsig                | Execute Atm Signalling Commands            |
| calendar              | Manage the hardware calendar               |
| cd                    | change current device                      |
| clear                 | Reset functions                            |
| clock                 | Manage the system clock                    |
| configure             | Enter configuration mode                   |
| connect               | Open a terminal connection                 |
| сору                  | Copy configuration or image data           |
| debug                 | Debugging functions (see also 'undebug')   |
| delete                | Delete a file                              |
| dir                   | List files on given device                 |
| disable               | Turn off privileged commands               |
| disconnect            | Disconnect an existing network connection  |
| enable                | Turn on privileged commands                |
| erase                 | Erase flash or configuration memory        |
| exit                  | Exit from the EXEC                         |
| format                | format a device                            |
| help                  | Description of the interactive help system |
| lock                  | Lock the terminal                          |
| login                 | Log in as a particular user                |
| logout                | Exit from the EXEC                         |
| name-connection       | Name an existing network connection        |
| no                    | Disable debugging functions                |
| ping                  | Send echo messages                         |
| ppp                   | Start IETF Point-to-Point Protocol (PPP)   |

| pwd        | Display current device                                      |
|------------|-------------------------------------------------------------|
| reload     | Halt and perform a cold restart                             |
| resume     | Resume an active network connection                         |
| rsh        | Execute a remote command                                    |
| send       | Send a message to other tty lines                           |
| setup      | Run the SETUP command facility                              |
| show       | Show running system information                             |
| slip       | Start Serial-line IP (SLIP)                                 |
| squeeze    | Squeeze a device                                            |
| start-chat | Start a chat-script on a line                               |
| systat     | Display information about terminal lines                    |
| telnet     | Open a telnet connection                                    |
| terminal   | Set terminal line parameters                                |
| test       | Test subsystems, memory, and interfaces                     |
| traceroute | Trace route to destination                                  |
| undebug    | Disable debugging functions (see also 'debug')              |
| undelete   | Undelete a file                                             |
| verify     | Verify checksum of a Flash file                             |
| where      | List active connections                                     |
| write      | Write running configuration to memory, network, or terminal |

**Note** The list of commands might vary slightly from this example, depending on the software feature set and configuration of your switch.

From the privileged level, you can access global configuration mode. For instructions, see the "Global Configuration Mode" section, which follows this section.

To return from privileged EXEC mode to user EXEC mode, perform the following task:

| Task                                              | Command |
|---------------------------------------------------|---------|
| Move from privileged EXEC mode to user EXEC mode. | disable |

## **ROM Monitor Mode**

If your switch does not find a valid system image, or if you interrupt the boot sequence, the system might enter read-only memory (ROM) monitor mode. From ROM monitor mode, you can boot the switch or perform diagnostic tests.

You can also enter ROM monitor mode by entering the **reload** EXEC command and then pressing the Break key during the first 60 seconds of startup. To save changes to the configuration file, use the **copy running-config startup-config** command before issuing the **reload** command.

To access and list the ROM monitor configuration commands, complete the following tasks:

| Task                                              | Command                                                                                               |
|---------------------------------------------------|----------------------------------------------------------------------------------------------------|
| Enter ROM monitor mode from privileged EXEC mode. | <b>reload</b> <sup>1</sup><br>Press Break during the first 60 seconds while the<br>system is booting. |
| List the ROM monitor commands.                    | ?                                                                                                    |

1. This command is documented in the LightStream 1010 ATM Switch Command Reference publication.

| rommon 1> <b>help</b> |                                        |
|-----------------------|----------------------------------------|
| alias                 | set and display aliases command        |
| boot                  | boot up an external process            |
| break                 | set/show/clear the breakpoint          |
| confreg               | configuration register utility         |
| cont                  | continue executing a downloaded image  |
| context               | display the context of a loaded image  |
| dev                   | list the device table                  |
| dir                   | list files in file system              |
| dis                   | disassemble instruction stream         |
| dnld                  | serial download a program module       |
| frame                 | print out a selected stack frame       |
| help                  | monitor builtin command help           |
| history               | monitor command history                |
| meminfo               | main memory information                |
| repeat                | repeat a monitor command               |
| reset                 | system reset                           |
| set                   | display the monitor variables          |
| stack                 | produce a stack trace                  |
| sync                  | write monitor environment to NVRAM     |
| sysret                | print out info from last system return |
| unalias               | unset an alias                         |
| unset                 | unset a monitor variable               |
| rommon 3 >            |                                        |

The ROM monitor prompt is the angle bracket (>):

To initialize the switch, enter the **b** command. To boot the system image file, use the **b** command as described in the chapter "Loading System Images, Software Images, and Configuration Files."

#### **Global Configuration Mode**

Global configuration commands apply to features that affect the system as a whole. Use the **configure** privileged EXEC command to enter global configuration mode. When you enter this command, the EXEC prompts you for the source of the configuration commands:

Configuring from terminal, memory, or network [terminal]?

You can then specify either the terminal, nonvolatile memory (NVRAM), or a file stored on a network server as the source of configuration commands. For more information see the chapter "Loading System Images, Software Images, and Configuration Files." The default is to enter commands from the terminal console. Pressing the **Return** key begins this configuration method.

To access and list the global configuration commands, complete the following tasks:

| Task   |                                                                                  | Command                             |  |
|--------|----------------------------------------------------------------------------------|-------------------------------------|--|
| Step 1 | At the terminal, from the privileged EXEC mode, enter global configuration mode. | configure <sup>1</sup><br><cr></cr> |  |
| Step 2 | List the global configuration commands.                                          | ?                                   |  |

1. This command is documented in the LightStream 1010 ATM Switch Command Reference publication.

The following example shows how to access global configuration mode and list global configuration commands:

```
Switch# configure
Configuring from terminal, memory, or network [terminal]? <CR>
Enter configuration commands, one per line. End with CNTL/Z.
Switch(config)# ?
Configure commands:
                             Authentication, Authorization and Accounting.
  aaa
  access-list
                             Add an access list entry
 alias
                            Create command alias
                            Set a static ARP entry
  arp
  async-bootp
                           Modify system bootp parameters
  atm
                             ATM Global Cofiguration Commands
  banner
                             Define a login banner
  boot
                             Modify system boot parameters
  buffers
                             Adjust system buffer pool parameters
  cdp
                             Global CDP configuration subcommands
                           Define a modem chat script
  chat-script
                          Configure time-of-day clock
Define the configuration register
 clock
config-register
default-value
dialer-list
  clock
                           Default character-bits values
                           Create a dialer list entry
  dnsix-dmdp
                             Provide DMDP service for DNSIX
  dnsix-nat
                             Provide DNSIX service for audit trails
  downward-compatible-config Generate a configuration compatible with older
                              software
  enable
                             Modify enable password parameters
                             Exit from configure mode
  end
                             Exit from configure mode
  exit
  help
                             Description of the interactive help system
  hostname
                            Set system's network name
  interface
                             Select an interface to configure
  ip
                             Global IP configuration subcommands
  line
                             Configure a terminal line
  logging
                             Modify message logging facilities
  map-class
                             Configure static map class
                             Configure static map list
  map-list
  network-clock-select
                           Network clock select
  no
                             Negate a command or set its defaults
  ntp
                             Configure NTP
  privilege
                             Command privilege parameter
 route-map
                                 Create route-map or enter route-map command mode
  router
                             Enable a routing process
  scheduler
                             Scheduler parameters
  service
                             Modify use of network based services
 snmp-server
                            Modify SNMP parameters
                           Modify TACACS query parameters
  tacacs-server
  tftp-server
                            Provide TFTP service for netload requests
                              Establish User Name Authentication
  username
```

**Note** The list of commands might vary slightly from this example, depending on the software feature set and configuration of your switch.

To exit global configuration command mode and return to privileged EXEC mode, use one of the following commands:

| Task                            | Command               |
|---------------------------------|-----------------------|
| Exit global configuration mode. | exit<br>end<br>Ctrl-Z |

From global configuration mode, you can access the following configuration modes:

- Interface Configuration Mode
- Subinterface Configuration Mode
- Line Configuration Mode
- Map-List Configuration Mode
- Map-Class Configuration Mode
- ATM Router Configuration Mode
- ATM Router Node Configuration Mode

These command modes are described in the following sections.

#### Interface Configuration Mode

Many features are enabled on a per-interface basis. Interface configuration commands modify the operation of an interface such as an ATM, Ethernet, or asynchronous port. Interface configuration commands always follow an **interface** global configuration command, which defines the interface type.

To access and list the interface configuration commands, complete the following task:

| Task   |                                                                     | Command                                                     |  |
|--------|---------------------------------------------------------------------|-------------------------------------------------------------|--|
| Step 1 | From global configuration mode, enter interface configuration mode. | <b>interface atm</b> <i>card/sub_card/port</i> <sup>1</sup> |  |
| Step 2 | List the interface configuration commands.                          | ?                                                           |  |
|        |                                                                     |                                                             |  |

1. This command is documented in the LightStream 1010 ATM Switch Command Reference publication.

In the following example, ATM interface 3/0/0 is about to be configured. The new prompt switch(config-if)# indicates interface configuration mode. In this example, the user asks for help by requesting a list of commands.

```
Switch#configure
Configuring from terminal, memory, or network [terminal]?
Enter configuration commands, one per line. End with CNTL/Z.
Switch(config)#interface atm 3/0/0
Switch(config)#?
ATM ATM interface
Async Async interface
Ethernet IEEE 802.3
Group-Async Async Group interface
Lex Lex interface
Loopback Loopback interface
Null Null interface
```

Switch(config)#interface

**Note** The list of commands might vary slightly from this example, depending on the software feature set and configuration of your switch.

To exit interface configuration mode and return to global configuration mode, enter the **exit** command. To exit configuration mode and return to privileged EXEC mode, use the **end** command or press **Ctrl-Z**.

#### Subinterface Configuration Mode

You can configure multiple logical interfaces (called subinterfaces) for VP tunneling on a single ATM interface. And you can configure multiple subinterfaces on a single ASP interface.

To access and list the subinterface configuration commands, complete the following task:

| om interface configuration mode, configure a gical interface. | <b>interface atm</b> <i>card/sub_card/port</i> [.sub-inter #] <sup>1</sup> |
|---------------------------------------------------------------|----------------------------------------------------------------------------|
|                                                               | <pre>interface ethernet 2/0/0 [.sub-inter #]</pre>                         |
| st the subinterface configuration commands.                   | ?                                                                          |
|                                                               | om interface configuration mode, configure a<br>rical interface.           |

1. This command is documented in the LightStream 1010 ATM Switch Command Reference publication.

In the following example, an interface is configured for ATM 0/0/0. The subinterface is number 99 to indicate that it is subinterface 99 of port 0 on the port adapter module (PAM) 0 in carrier module (CAM in slot 0). The new prompt Switch(config-subif)# indicates subinterface configuration mode. The subinterface can be configured to support one or more ATM PVCs. To list the commands available in subinterface configuration mode, enter a question mark (?).

```
Switch(config)#interface atm 0/0/0.99
Switch(config-subif)#?
Interface configuration commands:
 atm ATM Interface ILMI Config Commands
 bandwidth Set bandwidth informational parameter
            CDP interface subcommands
 cdp
            Specify interface throughput delay
 delay
 description Interface specific description
             Exit from interface configuration mode
 exit
 map-group Configure static map group
            Negate a command or set its defaults
 no
            Configure NTP
 ntp
 shutdown
            Shutdown the selected interface
```

```
Switch(config-subif)#
```

**Note** The list of commands might vary slightly from this example, depending on the software feature set and configuration of your switch.

To exit subinterface configuration mode and return to global configuration mode, enter the **exit** command. To exit configuration mode and return to privileged EXEC mode, press **Ctrl-Z**.

# Line Configuration Mode

Line configuration commands modify the operation of a terminal line. Line configuration commands always follow a **line** command, which defines a line number. These commands are generally used to connect to remote switches, change terminal parameter settings either on a line-by-line basis or for a range of lines, and set up the auxiliary port modem configuration. For detailed line configuration instructions, see the chapter "Configuring Terminal Lines and Modem Support."

To access and list the auxiliary port, console port, and virtual terminal line configuration commands, complete the following task:

| Task   |                                                                                            | Command                                                                                                    |
|--------|--------------------------------------------------------------------------------------------|----------------------------------------------------------------------------------------------------|
| Step 1 | From global configuration mode, configure an auxiliary, console, or virtual terminal line. | <b>line</b> { <b>aux</b>   <b>con</b>   <b>vty</b> } <i>line-number</i><br>[ <i>ending-line-number</i> ] <sup>1</sup> |
| Step 2 | List the line configuration commands.                                                      | ?                                                                                                    |

1. This command is documented in the LightStream 1010 ATM Switch Command Reference publication.

The following example shows how to enter line configuration mode for the console line and list the line configuration commands. The new prompt Switch(config-line)# indicates line configuration mode.

| Switch(config)#line consol      | Le O                                                  |  |  |  |
|---------------------------------|-------------------------------------------------------|--|--|--|
| Switch (configuration commands: |                                                       |  |  |  |
| access_class                    | Filter connections based on an ID access list         |  |  |  |
| autocommand                     | Automatically execute an EXEC command                 |  |  |  |
| data-character-bits             | Size of characters being handled                      |  |  |  |
| databita                        | Size of characters being handred                      |  |  |  |
| oditing                         | Enable command line editing                           |  |  |  |
| edicing                         | Change the gurrent line agains character              |  |  |  |
| escape-character                | Change the current rine's escape character            |  |  |  |
| exec                            | Start an EXEC process                                 |  |  |  |
| exec-banner                     | Rhapie the display of the EXEC banner                 |  |  |  |
| exec-character-bits             | Size of characters to the command exec                |  |  |  |
| exec-timeout                    | Set the EXEC timeout                                  |  |  |  |
| exit                            | Exit from line configuration mode                     |  |  |  |
| flowcontrol                     | Set the flow control                                  |  |  |  |
| full-help                       | Provide help to unprivileged user                     |  |  |  |
| help                            | Description of the interactive help system            |  |  |  |
| history                         | Enable and control the command history function       |  |  |  |
| ip                              | IP options                                            |  |  |  |
| length                          | Set number of lines on a screen                       |  |  |  |
| location                        | Enter terminal location description                   |  |  |  |
| logging                         | Modify message logging facilities                     |  |  |  |
| login                           | Enable password checking                              |  |  |  |
| modem                           | Configure the Modem Control Lines                     |  |  |  |
| monitor                         | Copy debug output to the current terminal line        |  |  |  |
| no                              | Negate a command or set its defaults                  |  |  |  |
| notify                          | Inform users of output from concurrent sessions       |  |  |  |
| padding                         | Set padding for a specified output character          |  |  |  |
| parity                          | Set terminal parity                                   |  |  |  |
| password                        | Set a password                                        |  |  |  |
| privilege                       | Change privilege level for line                       |  |  |  |
| refuse-message                  | Define a refuse banner                                |  |  |  |
| rotary                          | Add line to a rotary group                            |  |  |  |
| rxspeed                         | Set the receive speed                                 |  |  |  |
| script                          | specify event related chat scripts to run on the line |  |  |  |
| session-timeout                 | Set interval for closing connection when there is no  |  |  |  |
|                                 | input traffic                                         |  |  |  |
| special-character-bits          | Size of the escape (and other special) characters     |  |  |  |
| speed                           | Set the transmit and receive speeds                   |  |  |  |
| start-character                 | Define the start character                            |  |  |  |
|                                 |                                                       |  |  |  |

```
stop-characterDefine the stop characterstopbitsSet async line stop bitsterminal-typeSet the terminal typetransportDefine transport protocols for linetxspeedSet the transmit speedsvacant-messageDefine a vacant bannerwidthSet width of the display terminalSwitch(config-line)#
```

**Note** The list of commands might vary slightly from this example, depending on the software feature set and configuration of your switch.

To exit line configuration mode and return to global configuration mode, use the **exit** command. To exit configuration mode and return to privileged EXEC mode, use the **end** command or press **Ctrl-Z**.

#### Map-List Configuration Mode

The LightStream 1010 ATM switch supports a static mapping scheme that identifies the ATM address of remote hosts or switches.

Map-list configuration commands configure a map list. They always follow a **map-list** global configuration command. To access and list the map list configuration commands, complete the following task:

| Task   |                                                                  | Command                           |  |
|--------|------------------------------------------------------------------|-----------------------------------|--|
| Step 1 | From global configuration mode, use the <b>map-list</b> command. | <b>map-list</b> name <sup>1</sup> |  |
| Step 2 | List the map-list configuration commands.                        | ?                                 |  |
|        |                                                                  |                                   |  |

1. This command is documented in the LightStream 1010 ATM Switch Command Reference publication.

The following example shows how to enter map-list configuration mode and list the map list configuration commands. In this example, the static map-list configuration commands are listed. The new prompt Switch(config-map-list)# indicates map-list configuration mode.

| Switch(config)#m | ap-list 1                                     |  |  |  |  |
|------------------|-----------------------------------------------|--|--|--|--|
| Switch(config-ma | Switch(config-map-list)#?                     |  |  |  |  |
| Static maps list | configuration commands:                       |  |  |  |  |
| A.B.C.D          | Protocol specific address                     |  |  |  |  |
| arp              | IP ARP                                        |  |  |  |  |
| cdp              | Cisco Discovery Protocol                      |  |  |  |  |
| compressedtcp    | Compressed TCP                                |  |  |  |  |
| exit-class       | Exit from static map class configuration mode |  |  |  |  |
| help             | Description of the interactive help system    |  |  |  |  |
| ip               | IP                                            |  |  |  |  |
| no               | Negate or set default values of a command     |  |  |  |  |
|                  |                                               |  |  |  |  |
|                  |                                               |  |  |  |  |

```
Switch(config-map-list)#
```

**Note** The list of commands might vary slightly from this example, depending on the software feature set and configuration of your switch.

To exit map-list configuration mode and return to global configuration mode, enter the **exit** command. To exit configuration mode and return to privileged EXEC mode, use the **end** command or press **Ctrl-Z**.

#### Map-Class Configuration Mode

The ATM interface allows you to specify Quality of Service (QOS) parameters that control how much traffic the source switch will be sending over a switched virtual circuit (SVC).

To define QOS parameters that are associated with a static map for an SVC, use the following **map-class** global configuration command:

| Task   |                                                             | Command                               |
|--------|-------------------------------------------------------------|---------------------------------------|
| Step 1 | From global configuration mode, configure an ATM map class. | map-class atm class-name <sup>1</sup> |
| Step 2 | List the map-class configuration commands.                  | ?                                     |

1. This command is documented in the LightStream 1010 ATM Switch Command Reference publication.

In the following example, the static map-class configuration commands are listed. The prompt Switch(config-map-class)# indicates map-class configuration mode.

```
Switch(config)#map-class atm example
Switch(config-map-class)#?
Static maps class configuration commands:
    atm         Configure atm static map class
    dialer         Configure dialer static map class
    exit-class Exit from static map class configuration mode
    help         Description of the interactive help system
    no          Negate or set default values of a command
Switch(config-map-class)#
```

**Note** The list of commands might vary slightly from this example, depending on the software feature set and configuration of your switch.

To exit map-class configuration mode and return to global configuration mode, enter the **exit** command. To exit configuration mode and return to privileged EXEC mode, use the **end** command or press **Ctrl-Z**.

## ATM Router Configuration Mode

The LightStream 1010 ATM switch supports the Private Network-to-Network Interface (PNNI) routing protocol. The **atm router pnni** command entered from privileged EXEC command mode allows you to change to PNNI router configuration mode.

To access and list the **atm router pnni** configuration commands, complete the following tasks:

| Task   |                                                                         | Command              |
|--------|-------------------------------------------------------------------------|----------------------|
| Step 1 | From global configuration mode, use the <b>atm router pnni</b> command. | atm router pnni $^1$ |
| Step 2 | List the ATM router PNNI configuration commands.                        | ?                    |

1. This command is documented in the LightStream 1010 ATM Switch Command Reference publication.

The following example shows how to enter ATM router PNNI configuration mode and list the ATM router PNNI configuration commands. The new prompt switch(config-atm-router)# indicates ATM router PNNI configuration mode.

| Switch(config)#atm router pnni |                                                 |
|--------------------------------|-------------------------------------------------|
| Switch(config-atm-router)#?    |                                                 |
| ATM router configuration comma | nds:                                            |
| administrative-weight          | Select mode of administrative weight assignment |
| background-routes              | Enable or Disable Background Routes             |
| bg                             | Background SPF Related Parameters               |
| exit                           | Exit from ATM routing protocol configuration    |
|                                | mode                                            |
| max-admin-weight-percentage    | Maximum Administrative Weight Percentage        |
| no                             | Negate or set default values of a command       |
| node                           | Configure PNNI node                             |
| precedence                     | Define Prefix Priorities For Routing            |
| rm-poll-interval               | How Often To Poll Resource Manager              |
| statistics                     | Turn on PNNI statistics                         |
|                                |                                                 |

Switch(config-atm-router)#

**Note** The list of commands might vary slightly from this example, depending on the software feature set and configuration of your switch.

To exit ATM router configuration mode and return to global configuration mode, enter the **exit** command. To exit configuration mode and return to privileged EXEC mode, use the **end** command or press **Ctrl-Z**.

#### ATM Router Node Configuration Mode

The LightStream 1010 ATM switch supports the PNNI routing protocol. The ATM router PNNI node command entered from ATM router PNNI command mode, allows you to change to node configuration mode.

To access and list the ATM router PNNI node configuration commands, complete the following task:

| Task   |                                                                       | Command                                      |
|--------|-----------------------------------------------------------------------|----------------------------------------------|
| Step 1 | From ATM router PNNI configuration mode, use the <b>node</b> command. | <b>node</b> <i>index_number</i> <sup>1</sup> |
| Step 2 | List the ATM router PNNI node configuration commands.                 | ?                                            |

1. This command is documented in the LightStream 1010 ATM Switch Command Reference publication.

The following example shows how to enter ATM router PNNI node configuration mode for PNNI node index number one and list the ATM router PNNI node configuration commands. The new prompt switch(config-pnni-node)# indicates ATM router PNNI node configuration mode.

```
Switch(config-atm-router)#node 1
Switch(config-pnni-node)#?
PNNI router node configuration commands:
auto-summary Automatically summarize switch address prefix
exit Exit from PNNI router node configuration mode
name Configure Node's Name
no Negate or set default values of a command
ptse PTSE generation parameters
redistribute Route redistribution from another routing protocol
summary-address Summarize reachable addresses into PNNI
timer PNNI timer variables
transit-restricted Transit calls are not allowed
```

Switch(config-pnni-node)#

**Note** The list of commands might vary slightly from this example, depending on the software feature set and configuration of your switch.

To exit ATM router node configuration mode and return to global configuration mode, enter the **exit** command. To exit configuration mode and return to privileged EXEC mode, use the **end** command or press **Ctrl-Z**.

# **Get Context-Sensitive Help**

The previous sections described the first level of help available with the user interface. Entering a question mark (?) at the system prompt displays a list of commands available for each command mode. You can also get a list of any command's keywords and arguments with the context-sensitive help feature.

To get help specific to a command mode, a command, a keyword, or arguments, perform one of the following tasks:

| Task                                                                                                    | Command                               |
|----------------------------------------------------------------------------------------------------|---------------------------------------|
| Obtain a brief description of the help system in any command mode.                                               | help                                  |
| Configure a line or lines to receive help for the full set of user-level commands when a user presses <b>?</b> . | full-help                             |
| Configure a line to receive help for the full set of user-level commands for this exec session.                  | terminal full-help <sup>1</sup>       |
| Obtain a list of commands that begins with a particular character string.                                        | abbreviated-command-entry?            |
| Complete a partial command name.                                                                                 | abbreviated-command-entry <tab></tab> |
| List all commands available for a particular command mode.                                                       | ?                                     |
| List a command's associated keywords.                                                                            | command ?                             |
| List a keyword's associated arguments.                                                                           | command keyword ?                     |

1. This command is documented in the LightStream 1010 ATM Switch Command Reference.

When using context-sensitive help, the space (or lack of a space) before the question mark (?) is significant. To obtain a list of commands that begin with a particular character sequence, type in those characters followed immediately by the question mark (?). Do not include a space. This form of help is called *word help*, because it completes a word for you.

To list keywords or arguments, enter a question mark (?) in place of a keyword or argument. Include a space before the ?. This form of help is called *command syntax help*, because it reminds you which keywords or arguments are applicable based on the command, keywords, and arguments you already have entered.

You can abbreviate commands and keywords to the number of characters that allow a unique abbreviation. For example, you can abbreviate the **show** command to **sh**.

Enter the **help** command (which is available in any command mode) for a brief description of the help system:

```
Switch# help
Help may be requested at any point in a command by entering
a question mark '?'. If nothing matches, the help list will
be empty and you must back up until entering a '?' shows the
available options.
Two styles of help are provided:
1. Full help is available when you are ready to enter a
    command argument (e.g. 'show ?') and describes each possible
    argument.
2. Partial help is provided when an abbreviated argument is entered
    and you want to know what arguments match the input
    (e.g. 'show pr?'.)
```

As described in the **help** command output, you can enter a partial command name and a question mark (?) to obtain a list of commands beginning with a particular character set. See "Complete a Partial Command Name" later in this chapter for more detail.

The following example illustrates how the context-sensitive help feature enables you to create an access list from configuration mode. First enter the letters **co** at the system prompt followed by a question mark (?). Do not leave a space between the last letter and the question mark (?). The system provides the commands that begin with **co**.

Switch# **co?** configure connect copy

Enter the **configure** command followed by a space and a question mark (?) to list the command's keywords and a brief explanation:

```
Switch# configure ?
  memory Configure from NV memory
  network Configure from a TFTP network host
  overwrite-network Overwrite NV memory from TFTP network host
  terminal Configure from the terminal
  <cr>
Switch(boot)#configure
```

Enter the terminal keyword to enter configuration mode from the terminal:

```
Switch# configure terminal
Enter configuration commands, one per line. End with CNTL/Z.
Switch(boot)(config)#
```

Enter the **access-list** command followed by a space and a question mark (?) to list the command's keywords:

```
Switch(config)# access-list ?
    <1-99> IP standard access list
    <100-199> IP extended access list
```

Enter the access list number **99** and then enter another question mark (?) to see the arguments that apply to the keyword and brief explanations:

```
Switch(config)# access-list 99 ?
  deny Specify packets to reject
  permit Specify packets to forward
```

Enter the **deny** argument followed by a question mark (?) to list additional options:

Switch(config)# access-list 99 deny ?
A.B.C.D Address to match

Enter the IP address followed by a question mark (?) to list additional options:

```
Switch(config)# access-list 99 deny 131.108.134.0 ?
   A.B.C.D Mask of bits to ignore
   <cr>
```

The <cr> symbol appears in the list, indicating that one of your options is to press **Return** to execute the command. The other option is to add a wildcard mask. Enter the wildcard mask followed by a question mark (?) to list further options.

```
Switch(config)# access-list 99 deny 131.108.134.0 0.0.0.255 ?
<cr>
Switch(config)# access-list 99 deny 131.108.134.0 0.0.0.255
```

The *<cr>* symbol by itself indicates there are no more keywords or arguments. Press **Return** to execute the command. The system adds an entry to access list 99 that denies access to all hosts on subnet 131.108.134.0.

# **Check Command Syntax**

The user interface provides error isolation in the form of an error indicator (^). The ^ symbol appears at the point in the command string where you have entered an incorrect command, keyword, or argument. The error location indicator and interactive help system allow you to easily find and correct syntax errors.

In the following example, suppose you want to set the switch clock. First, use context-sensitive help to check the syntax for setting the clock.

```
Switch# clock ?
read-calendar Read the hardware calendar into the clock
set Set the time and date
update-calendar Update the hardware calendar from the clock
Switch# clock
```

The help output shows that the **set** keyword is required. Next, check the syntax for entering the time:

```
Switch# clock set ?
hh:mm:ss Current time
Switch# clock set
```

Enter the current time:

```
Switch# clock set 13:32:00 % Incomplete command.
```

The system indicates that you need to provide additional arguments to complete the command. Press **Ctrl-P** (see the next section, "Use the Command History Features") to automatically repeat the previous command entry. Then add a space and question mark (?) to reveal the additional arguments:

```
Switch# clock set 13:32:00 ?

<1-31> Day of the month

January Month of the year

February

March

April

May

June

July

August

September

October

November

December
```

Now you can complete the command entry:

```
Switch# clock set 13:32:00 23 February 93
```

% Invalid input detected at '^' marker.

The caret symbol (^) and help response indicate an error at 93. To list the correct syntax, enter the command up to the point where the error occurred and then enter a question mark (?):

Switch# clock set 13:32:00 23 February ?
 <1993-2035> Year
Switch# clock set 13:32:00 23 February

Enter the year using the correct syntax and press **Return** to execute the command.

```
Switch# clock set 13:32:00 23 February 1993
```

# **Use the Command History Features**

With the current software release, the user interface provides a history or record of commands you have entered. This feature is particularly useful for recalling long or complex commands or entries, including access lists. With the command history feature, you can complete the tasks in the following sections:

- Set the Command History Buffer Size
- Recall Commands
- Disable the Command History Feature

# Set the Command History Buffer Size

By default, the system records ten command lines in its history buffer. To set the number of command lines the system will record during the current terminal session, complete the following task in EXEC mode:

| Task                                                                 | Command                                              |
|----------------------------------------------------------------------|------------------------------------------------------|
| Enable the command history feature for the current terminal session. | terminal history [size number-of-lines] <sup>1</sup> |
|                                                                      |                                                      |

1. This command is documented in the LightStream 1010 ATM Switch Command Reference.

The **terminal no history size** command resets the number of lines saved by history to the default of ten lines.

To configure the number of command lines the system will record, complete the following task in line configuration mode:

| Task                                | Command                                     |
|-------------------------------------|---------------------------------------------|
| Enable the command history feature. | history [size number-of-lines] <sup>1</sup> |

1. The no history command turns off command history for the line.

# **Recall Commands**

To recall commands from the history buffer, perform one of the following tasks:

| Task                                                                                                    | Key Sequence/Command                                    |
|----------------------------------------------------------------------------------------------------|---------------------------------------------------------|
| Recall commands in the history buffer, beginning with<br>the most recent command. Repeat the key sequence to<br>recall successively older commands.                                          | Press <b>Ctrl-P</b> or the up arrow key. <sup>1</sup>   |
| Return to more recent commands in the history buffer<br>after recalling commands with Ctrl-P or the up arrow key.<br>Repeat the key sequence to recall successively more<br>recent commands. | Press <b>Ctrl-N</b> or the down arrow key. <sup>1</sup> |
| While in EXEC mode, list the last several commands you have just entered.                                                                                                    | show history                                            |

1. The arrow keys function only on ANSI-compatible terminals such as VT100s.

## **Disable the Command History Feature**

The command history feature is automatically enabled. To disable it during the current terminal session, complete the following task in EXEC mode:

| Task                                                | Command                          |
|-----------------------------------------------------|----------------------------------|
| Disable the command history feature for the current | terminal no history <sup>1</sup> |
| session.                                            |                                  |

1. This command is documented in the LightStream 1010 ATM Switch Command Reference.

To configure a specific line so that the command history feature is disabled, complete the following task in line configuration mode:

| Task                                                                | Command    |
|---------------------------------------------------------------------|------------|
| Configure the line so that the command history feature is disabled. | no history |

# **Use the Editing Features**

The current software release includes an enhanced editing mode that provides a set of editing key functions similar to those of the Emacs editor.

You can enter commands in uppercase, lowercase, or a mix of both. Only passwords are case sensitive. You can abbreviate commands and keywords to the number of characters that allow a unique abbreviation. For example, you can abbreviate the **show** command to **sh**. After entering the command line at the system prompt, press the **Return** key to execute the command.

With the editing features you can complete the tasks in the following sections:

- Enable Enhanced Editing Mode
- Move Around on the Command Line
- Complete a Partial Command Name
- Paste in Buffer Entries
- Editing Command Lines that Wrap
- Delete Entries
- Scroll Down a Line or a Screen
- Redisplay the Current Command Line
- Transpose Mistyped Characters
- Control Capitalization
- Designate a Keystroke as a Command Entry
- Disable Enhanced Editing Mode

#### Enable Enhanced Editing Mode

Although enhanced editing mode is automatically enabled with the current software release, you can disable it and revert to the editing mode of previous software releases. See the section "Disable Enhanced Editing Mode" later in this chapter.

To reenable the enhanced editing mode for the current terminal session, complete the following task in EXEC mode:

| Task                                                                   | Command                       |
|------------------------------------------------------------------------|-------------------------------|
| Enable the enhanced editing features for the current terminal session. | terminal editing <sup>1</sup> |

1. This command is documented in the LightStream 1010 ATM Switch Command Reference.

To reconfigure a specific line to have enhanced editing mode, complete the following task in line configuration mode:

| Task                                  | Command |
|---------------------------------------|---------|
| Enable the enhanced editing features. | editing |

#### Move Around on the Command Line

Perform the following tasks to move the cursor around on the command line for corrections or changes:

| Task                                                  | Keystrokes                                                     |
|-------------------------------------------------------|----------------------------------------------------------------|
| Move the cursor back one character.                   | Press <b>Ctrl-B</b> or press the left arrow key. <sup>1</sup>  |
| Move the cursor forward one character.                | Press <b>Ctrl-F</b> or press the right arrow key. <sup>1</sup> |
| Move the cursor to the beginning of the command line. | Press Ctrl-A.                                                  |
| Move the cursor to the end of the command line.       | Press Ctrl-E.                                                  |
| Move the cursor back one word.                        | Press Esc B.                                                   |
| Move the cursor forward one word.                     | Press <b>Esc F</b> .                                           |

1. The arrow keys function only on ANSI-compatible terminals such as VT100s.

## Complete a Partial Command Name

If you cannot remember a complete command name, you can use the Tab key to allow the system to complete a partial entry. To do so, perform the following task:

| Task                     | Keystrokes                                         |
|--------------------------|----------------------------------------------------|
| Complete a command name. | Enter the first few letters and press the Tab key. |

If your keyboard does not have a Tab key, press Ctrl-I instead.

In the following example, when you enter the letters **conf** and press the Tab key, the system provides the complete command:

Switch# conf<Tab> Switch# configure

If you enter a set of characters that could indicate more than one command, the system beeps to indicate an error. Enter a question mark (?) to obtain a list of commands that begin with that set of characters. Do not leave a space between the last letter and the question mark (?).

For example, there are three commands in privileged mode that start with co. To see what they are, type **co?** at the privileged EXEC prompt:

Switch# **co**? configure connect copy Switch# co

## Paste in Buffer Entries

The system provides a buffer that contains the last ten items you deleted. You can recall these items and paste them in the command line by performing the following task:

| Task   |                                             | Keystrokes    |
|--------|---------------------------------------------|---------------|
| Step 1 | Recall the most recent entry in the buffer. | Press Ctrl-Y. |
| Step 2 | Recall the next buffer entry.               | Press Esc Y.  |

The buffer contains only the last ten items you have deleted or cut. If you press **Esc Y** more than ten times, you will cycle back to the first buffer entry.

#### Editing Command Lines that Wrap

The new editing command set provides a wraparound feature for commands that extend beyond a single line on the screen. When the cursor reaches the right margin, the command line shifts ten spaces to the left. You cannot see the first ten characters of the line, but you can scroll back and check the syntax at the beginning of the command. To scroll back, perform the following task:

| Task                                                                                                    | Keystrokes                                                                                                    |
|----------------------------------------------------------------------------------------------------|----------------------------------------------------------------------------------------------------|
| Return to the beginning of a command line to verify that<br>you have entered a lengthy command correctly. | Press <b>Ctrl-B</b> or the left arrow key repeatedly<br>until you scroll back to the beginning of the<br>command entry, or press <b>Ctrl-A</b> to return<br>directly to the beginning of the line. <sup>1</sup> |

1. The arrow keys function only on ANSI-compatible terminals such as VT100s.

In the following example, the **access-list** command entry extends beyond one line. When the cursor first reaches the end of the line, the line is shifted ten spaces to the left and redisplayed. The dollar sign (\$) indicates that the line has been scrolled to the left. Each time the cursor reaches the end of the line, the line is again shifted ten spaces to the left.

```
Switch(config)# access-list 101 permit tcp 131.108.2.5 255.255.255.0 131.108.1
Switch(config)# $ 101 permit tcp 131.108.2.5 255.255.0 131.108.1.20 255.255
Switch(config)# $t tcp 131.108.2.5 255.255.0 131.108.1.20 255.255.255.0 eq
Switch(config)# $108.2.5 255.255.0 131.108.1.20 255.255.255.0 eq 45
```

When you have completed the entry, press Ctrl-A to check the complete syntax before pressing the **Return** key to execute the command. The dollar sign (\$) appears at the end of the line to indicate that the line has been scrolled to the right:

```
Switch(config)# access-list 101 permit tcp 131.108.2.5 255.255.0 131.108.1$
```

The switch assumes you have a terminal screen that is 80 columns wide. If you have a width other than that, use the **terminal width** command to tell the switch the correct width of your terminal.

Use line wrapping in conjunction with the command history feature to recall and modify previous complex command entries. See the section "Recall Commands" earlier in this chapter for information about recalling previous command entries.

# **Delete Entries**

Perform any of the following tasks to delete command entries if you make a mistake or change your mind:

| Task                                                                        | Keystrokes                         |
|-----------------------------------------------------------------------------|------------------------------------|
| Erase the character to the left of the cursor.                              | Press the Delete or Backspace key. |
| Delete the character at the cursor.                                         | Press Ctrl-D.                      |
| Delete all characters from the cursor to the end of the command line.       | Press Ctrl-K.                      |
| Delete all characters from the cursor to the beginning of the command line. | Press Ctrl-U or Ctrl-X.            |
| Delete the word to the left of the cursor.                                  | Press Ctrl-W.                      |
| Delete from the cursor to the end of the word.                              | Press Esc D.                       |

# Scroll Down a Line or a Screen

When you use the help facility to list the commands available in a particular mode, the list is often longer than the terminal screen can display. In such cases, a ---More--- prompt is displayed at the bottom of the screen. To view the next line or screen, complete the following tasks:

| Task                    | Keystrokes                   |
|-------------------------|------------------------------|
| Scroll down one line.   | Press the <b>Return</b> key. |
| Scroll down one screen. | Press the Space bar.         |

**Note** The ---More--- prompt is used for any output that has more lines than can be displayed on the terminal screen, including **show** command output. You can use the keystrokes listed above whenever you see the ---More--- prompt.

## Redisplay the Current Command Line

If you are entering a command and the system suddenly sends a message to your screen, you can easily recall your current command line entry. To do so, perform the following task:

| Task                                | Keystrokes              |
|-------------------------------------|-------------------------|
| Redisplay the current command line. | Press Ctrl-L or Ctrl-R. |

## Transpose Mistyped Characters

If you have mistyped a command entry, you can transpose the mistyped characters by performing the following task:

| Task                                                                                        | Keystrokes    |
|---------------------------------------------------------------------------------------------|---------------|
| Transpose the character to the left of the cursor with the character located at the cursor. | Press Ctrl-T. |

#### Control Capitalization

You can capitalize or lowercase words or capitalize a set of letters with simple keystroke sequences. To do so, perform the following task:

| Task                                                       | Keystrokes   |
|------------------------------------------------------------|--------------|
| Capitalize at the cursor.                                  | Press Esc C. |
| Change the word at the cursor to lowercase.                | Press Esc L. |
| Capitalize letters from the cursor to the end of the word. | Press Esc U. |

## Designate a Keystroke as a Command Entry

Sometimes you might want to use a particular keystroke as an executable command, perhaps as a shortcut. Complete the following task to insert a system code for this purpose:

| Task                                                                                                    | Keystrokes                            |
|----------------------------------------------------------------------------------------------------|---------------------------------------|
| Insert a code to indicate to the system that the keystroke immediately following should be treated as a command entry, <i>not</i> an editing key. | Press <b>Ctrl-V</b> or <b>Esc Q</b> . |

## **Disable Enhanced Editing Mode**

To disable enhanced editing mode and revert to the editing mode perform the following task in EXEC mode:

| Task                                                      | Command                          |
|-----------------------------------------------------------|----------------------------------|
| Disable the enhanced editing features for the local line. | terminal no editing <sup>1</sup> |

1. This command is documented in the LightStream 1010 ATM Switch Command Reference.

You might want to disable enhanced editing if you have prebuilt scripts; for example, scripts that do not interact well when enhanced editing is enabled. You can reenable enhanced editing mode with the **terminal editing** command.

# End a Session

After using the **setup** command or other configuration commands, exit the switch and quit the session.

To end a session, perform the following task:

| Task                         | Command |
|------------------------------|---------|
| Enter the quit EXEC command. | quit    |